# Accesso ad UpToDate ovunque

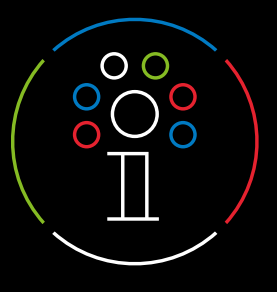

## Registrazione

- Per accedere ad UpToDate<sup>®</sup> vai su <u>www.uptodate.com/online</u> da un computer collegato alla rete aziendale.
- Fai clic sul link REGISTRATI nell'angolo in alto a destra dello schermo. Nota: per accedere all'app per dispostivi mobili e accumulare crediti CME devi registrarti dalla rete dell' ospedale o della struttura presso cui lavori.
- 3. Compila il modulo di registrazione.
- Compila tutti i campi. A questo punto dovrai procedere alla verifica del tuo indirizzo e-mail. Fai clic su 'Send Verification Code'. Il codice verrà inviato all'indirizzo e-mail indicato nel modulo.
- 5. Inserisci il codice ricevuto tramite e-mail nella casella in fondo al modulo di registrazione. Hai a disposizione 10 minuti per recuperare il codice, inserirlo e fare clic su Submit Verification Code.
- 6. Prendi nota del nome utente e della password.

Al termine della procedura di registrazione, UpToDate ti invierà un'e-mail di conferma con le istruzioni per il download dell'app per dispositivi mobili.

# Ora la registrazione è completata e puoi scaricare l'app per dispositivi mobili!

Se disponi già di un nome utente e di una password UpToDate da un abbonamento personale o da un accesso precedente, puoi semplicemente fare clic sul pulsante Log in (Accedi) nell'angolo in alto a destra dello schermo.

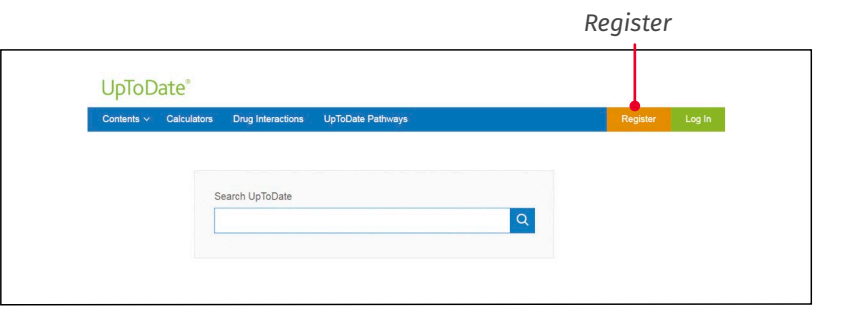

| eady registered? Please log in with your UpToDate ername and password.                                       |                                                                                            |  |
|----------------------------------------------------------------------------------------------------|--------------------------------------------------------------------------------------------|--|
| First Name                                                                                                   |                                                                                            |  |
| .ast Name                                                                                                    |                                                                                            |  |
| Email                                                                                                    |                                                                                            |  |
| You will need acce<br>registration                                                                           | ess to this email account to complete your                                                 |  |
| Country                                                                                                    |                                                                                            |  |
| ZIP/Postal Cod                                                                                               | e (optional)                                                                               |  |
| City                                                                                                    |                                                                                            |  |
| Specialty                                                                                                    |                                                                                            |  |
| Role                                                                                                    |                                                                                            |  |
| eate your userna                                                                                             | me and password                                                                            |  |
| Jsemame                                                                                                    |                                                                                            |  |
| Password                                                                                                    |                                                                                            |  |
| Password rules:<br>8 to 24 character<br>at least 1 upperc<br>cannot match use<br>at least 1 number<br>@ # \$ | s<br>ase lotter<br>emame<br>r, or special character from the following set:<br>* 1 ( ) + = |  |
| Josifi Doomuor                                                                                               | d                                                                                          |  |

Send Verification Code

#### Send New Code

Check the email account you submitted for a message containing a verification code. If you don't see the email, please check your spam folder. Paste or type the code below. The code is valid for 10 minutes. No account data will be saved until the code is accepted.

Verification Code

Submit Verification Code

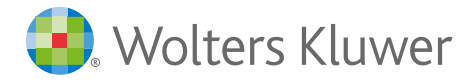

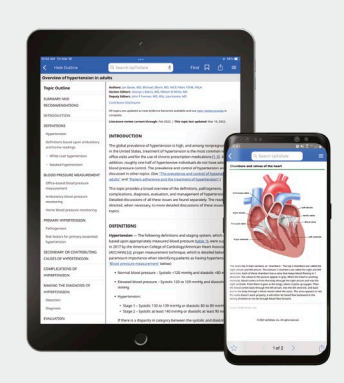

## Accesso da dispositivi mobili

A registrazione completata, puoi installare l'app per dispositivi mobili UpToDate su un massimo di due dispositivi .

- 1. Sul tuo smartphone o tablet, cerca l'applicazione gratuita "UpToDate" nello store delle app e procedi all'installazione.
- 2. Al termine del download, apri l'app per dispositivi mobili UpToDate.
- 3. Esegui l'accesso con le tue credenziali UpToDate. Questo passaggio è necessario solo la prima volta: agli accessi successivi, l'applicazione recupera automaticamente nome utente e password.

### Accesso ad UpToDate da remoto

- Oltre all'app per dispositivi mobili, è possibile accedere ad UpToDate da qualsiasi computer con accesso a Internet.
- È sufficiente aprire la pagina <u>www.uptodate.com/online</u> e fare clic sul pulsante "Log in" situato nell'angolo in alto a destra della home page di UpToDate e inserire le proprie credenziali (nome utente e password).

## Mantenimento dell'accesso

- Per mantenere l'accesso ininterrotto a UpToDate, almeno ogni 90 giorni devi dimostrare l'appartenenza all'azienda abbonata.
- Per fare questo, accedi ad UpToDate con le credenziali personali (nome utente e password) collegandoti ad <u>www.uptodate.com</u> da un computer aziendale.

**Nota:** i messaggi di posta elettronica e quelli all'interno dell'applicazione ti informeranno che devi verificare l'appartenenza alla struttura se non lo hai fatto entro l'80° giorno. Riceverai un secondo avviso al 90° giorno. Se non esegui una nuova verifica entro il 90° giorno, perderai l'accesso mobile e da remoto. Per riottenere l'accesso, ti basterà accedere ad UpToDate con le tue credenziali (nome utente e password) mentre sei collegato alla rete ospedaliera o della tua struttura.

| UpToDate Username                                                         |                                                                              |
|---------------------------------------------------------------------------|------------------------------------------------------------------------------|
| UpToDate Password                                                         |                                                                              |
| Remember me                                                               | <ul> <li>Forgot Username o<br/>Password<sup>2</sup></li> </ul>               |
| OpenAthens Log In                                                         | Institutional Log Ir                                                         |
| Log                                                                       | ) in 2                                                                       |
| Registe                                                                   | er Now                                                                       |
| Registe<br>Make the most of your UpToDa<br>account and benefit from mobil | er Now<br>te experience: Register for an<br>e access to our trusted clinical |

Per ulteriore supporto o per richieste di formazione, contatta training@uptodate.com.

Per contattare l'assistenza clienti, scrivi all'indirizzo customerservice@uptodate.com o chiama il numero 1-800-998-6374.

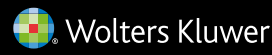